# <u>(7) Lesson Creating a Power Point Video</u>

#### Adjusting the Timing so it is spot on

- 1. Open up the first slide of your power point.
- 2. Click on Transitions and choose one that you may like in your presentation. Choose apply to all if you wish for all the slides to be the same.

### Adjust your timings so that they are perfect

- 1. Click on Slide show and **REHEARSE TIMINGS**.
- 2. When you click the **REHEARSE TIMINGS** you will see the power point go to full screen mode. You will also discover two counters in the upper left of the screen
  - a. The left counter is the one that will tell you exactly how much time you spent on that one slide. The right counter will show over all time.
  - b. Use your down arrow to go to the next slide when you determine that you have spent the correct amount of time on this slide.
  - c. At the end you will asked if you wish to keep the total time and it will present that total. Choose YES if you are ok with the timing.
  - d. You will see the whole power point displayed in the sort mode.
  - e. If you wish to fine adjust the time for a particular slide click on that slide and then choose transitions and to the far right now you may now enter a new time.

#### **INSERTING MUSIC (Optional)**

- 1. Must convert all music to (WMA) format if it is not already ready. The video will not function with music unless this is completed.
- 2. Go to first slide of power point where you want the music to start.
- 3. Go to Insert Audio Find the music you want. It may take a while to insert.
  - a. When done inserting click on Playback TAB. Start music Automatic and play across all slides.
  - b. You have Fade in and Fade out (Sounds better with this)
  - c. Choose Hide during show.
  - d. The following two (2) depend on your music and power point
    - i. Loop until stopped if music is short
    - ii. If needed rewind after playing (options)
- 4. Save presentation as Power Point first. (This backup will protect you if you made a mistake)
- **5.** Save presentation again but this time as (Windows Media Video). It will take a few minutes depending on the length of your presentation.

## Converting music to WMA

- **6.** Convert music by going to the technology website and scroll down to **Utility web page**.
- 7. Choose (convert Wav to WMA) You will then select the file to upload and output format will be the music that you wish to convert to WMA.

Lesson 7 Movie